Android app display name

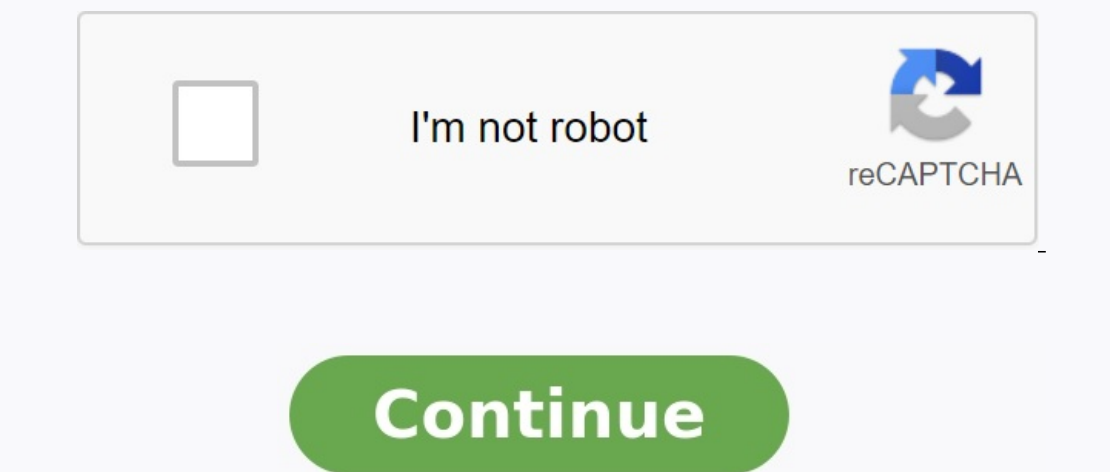

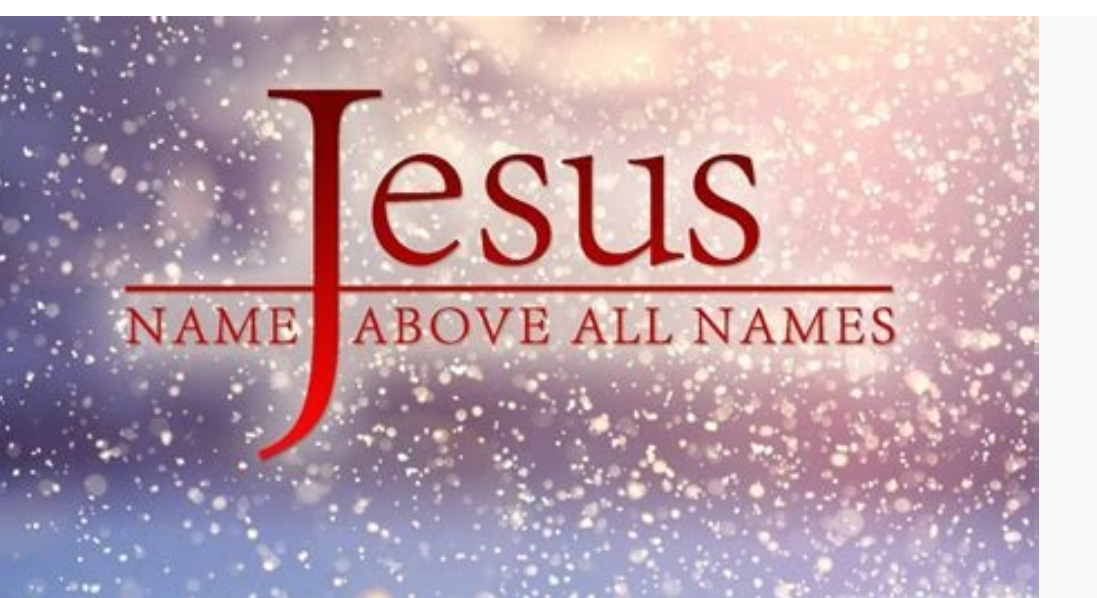

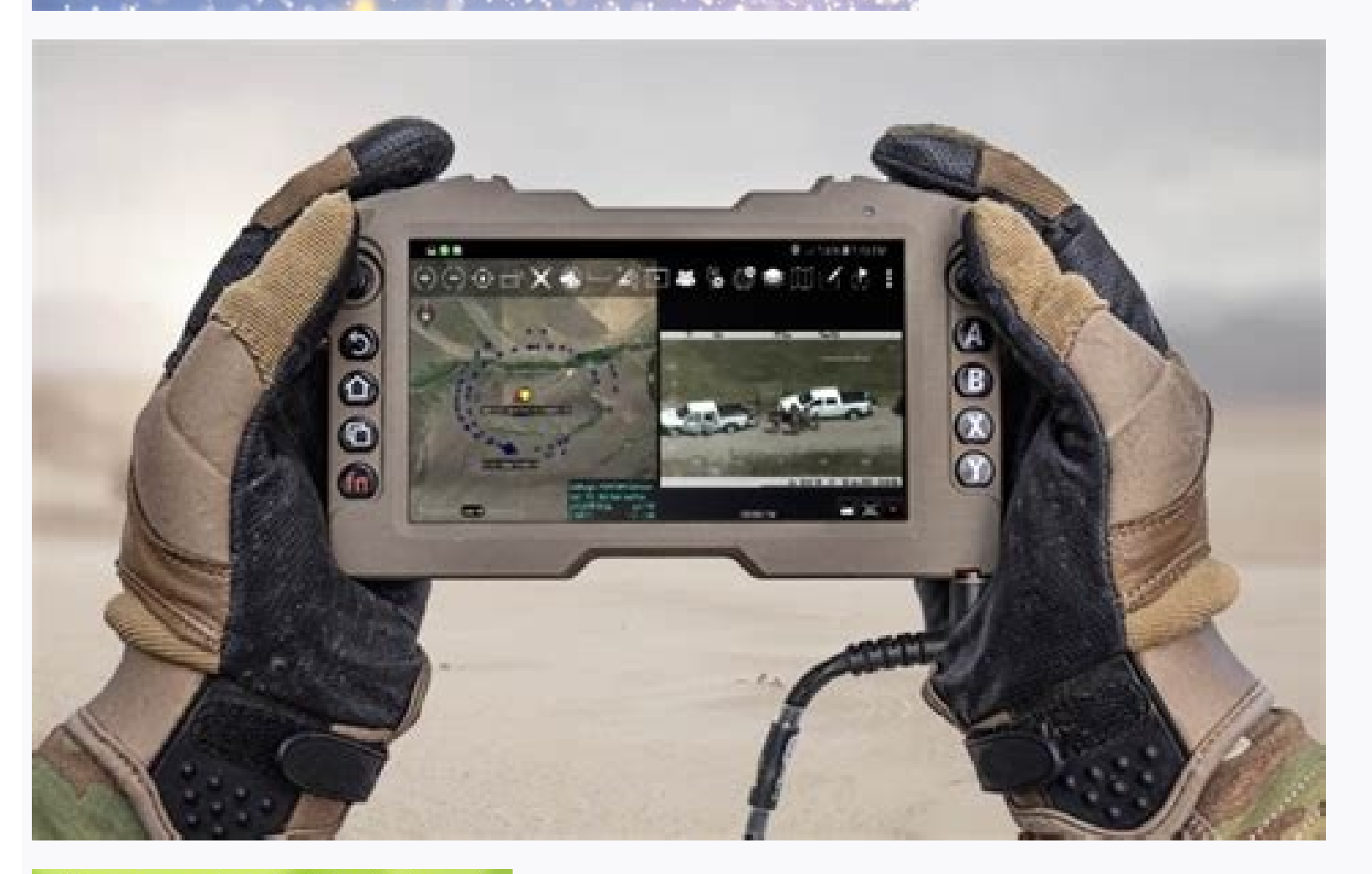

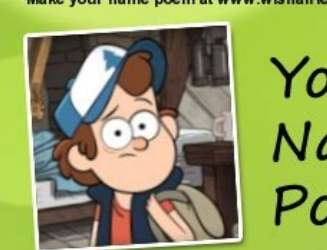

## Your Name Poem

## **DIPPER PINES**

**D** is for Decisive, your sharp and clear vision

is for Independent, you find your own way

P is for Philanthropic, helping everyone

P is for Peace-loving, never resorting to violence

E is for Enduring, the self-belief you carry R is for Resilient, with that self-belief

P is for Playful, pleasing with your pranks

is for Industrious, the way you work

N is for Naive, your eyes behold innocence E is for Earthy, your approach towards life

S is for Self-made, exploring your own path

DIPPER PINES, one in a million

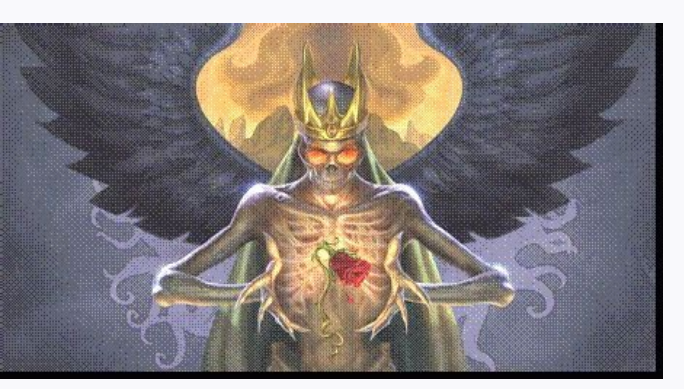

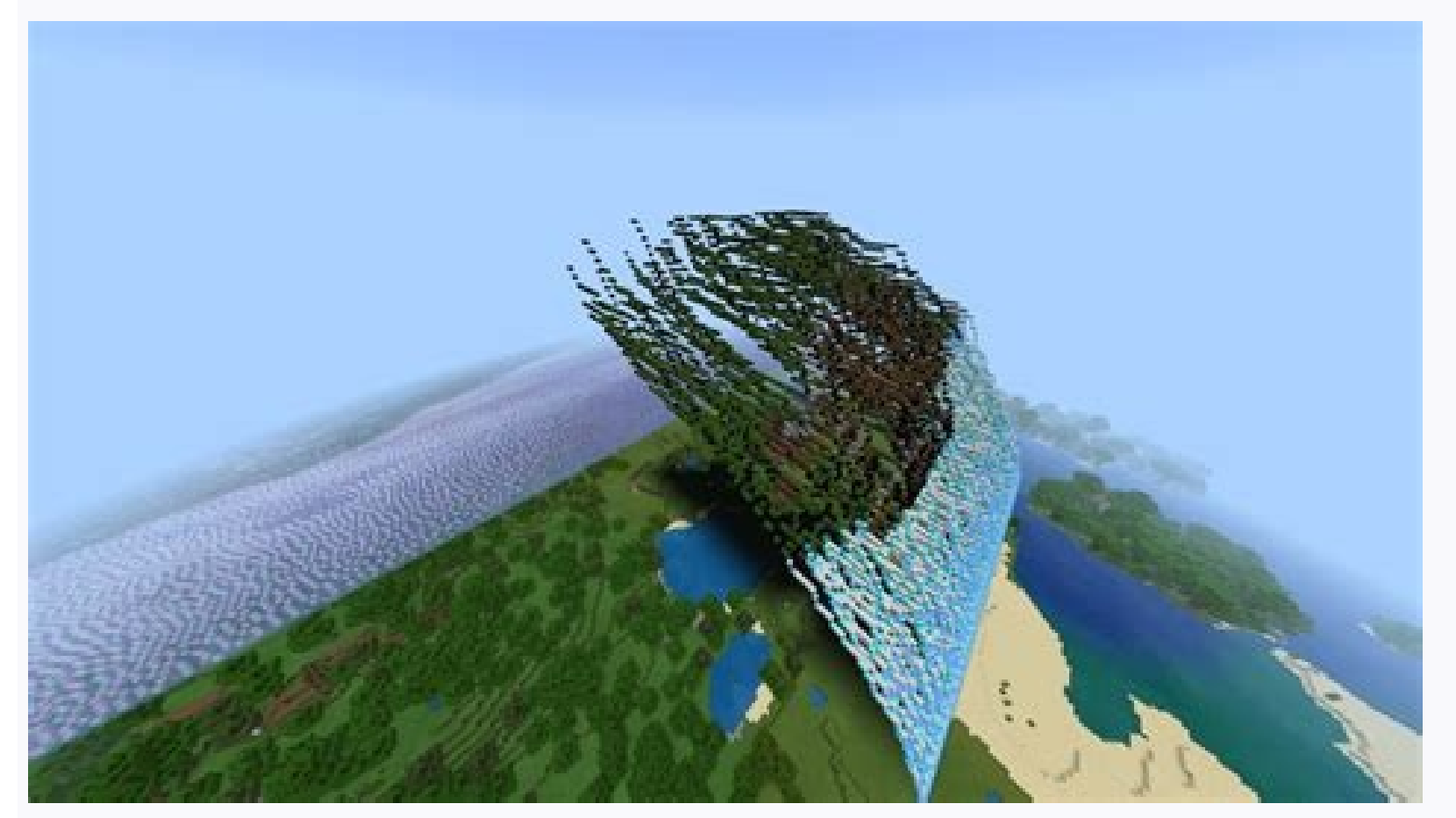

Xamarin android app display name. Android display name. React native android app display name. Android do not display app name. Outlook android app change display name. Android get app display name. Android app display package name.

When you create a project in Android studios, improve the item, such as items, such as items. After working on your project in the middle or at the end, you want to change the name of the application. How do you do ? This article talks about it. We'll see how it works. Node in Android Manifest.xml.As we see in manifest.xml file, android attribute: label=@retezec/app\_name is stored in string.xml file if we change string .xml file in the application. would change. is a string resource that contains the name of the current application's Manifest.xml file in the font attribute. Therefore we change this string resource value in my app.output: then appropriate so I have a new mobile phone and without where my mobile phone stopped showing symbol names on my start screen. With Android, you cannot change the name of your links. However, there is a way. We will be using a free app called "Quickshortcutmaker" from the Google Play Store. Search it in Play Store and install it. Once the app is installed, open it and go to the list to find the app name. The application link information will appear in the appropriate box. Click on the box that says "Click to change label. The "Link Link" dialog box is renamed. Replace the current name with the desired name and click OKâ. The new name appears at the top of the right box. To create a new shortcut with a changed name, tap on the bottom of the screen. A dialog box will appear thanking them and asking you to rate the application. To also close the dialog, click on one of the last two options. Setting this app option opens the QuickshorCutMaker page in the Google Play Store. If you would like to use .By improving the article as an article every time you create a project in Android Studios, you provide the name of the project, the name of your application is derived. After finishing work on the project or finally, ask yourself, do you want to change the name of the application, how to do it? This article concerns this, let's see how. Step by step step 1: access to androidmanifest.xml access to the application and the application. Android attribute: label = â@string/app\_nameâ has its saved value in the string.xml file, when we modify the value of the .xml channels, the name of the application in the label attribute. So we changed the value of this resource chain to my\_app.utput: That is why I had a new mobile and improvised one, my phone stopped displaying the names of the application on the Android device, the abbreviation of the application with the default name was created and added to the main screen. Android does not allow you to change the name of your abbreviation, open it and scroll the list to find the application you want to modify the application name. Click the application name. Information on the application of the application will appear in the right window. Press the indicating area "Press to change the label". The "Change the label". The "Change the abbreviation name" dialog box will appear at the top of the right panel. To create a new shortcut with a modified name, press "Create" at the bottom of the screen. A dialog box will appear, thanking and asking for the application evaluation. To close the dialog box, click one of the last two options. The "Assessment of this application" option will open the QuickShortcutmaker website in the Google Play store. If you have chosen the "Report a Developer" option, a dialog box will appear asking which application to send messages you want to use. You can not only customize the main screen with application links. I noticed that there are some differences because the program name can be displayed on Lollipop devices. Before Lollipop, you can have different apps: // show information management program > /> /Displayed in name name // displayed in Launcher icons